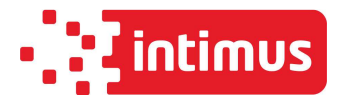

| Appliance Type   | - 297 – intimus 175 / intimus Hybrid          |
|------------------|-----------------------------------------------|
| Software Version | MC297_HYBRID_REV.6 for item no. 93385 / 93886 |

The control board with software version MC297\_HYBRID\_REV.6 contains all the components for three machines: intimus 175 - intimus Hybrid - intimus 175 with automatic oiler

- Only technically trained personnel are permitted to carry out work on the machines. Please consult with intimus INTERNATIONAL GmbH customer services beforehand.
- Electrical work must only be carried out by a qualified electrician.
- <u>CAUTION!</u> When the machine is switched on, do not reach into the machine and do not touch any moving parts.

| Overview |                                                                |           |
|----------|----------------------------------------------------------------|-----------|
| Point 1  | Circuit diagrams 175 / Hybrid                                  | Pages 1-2 |
| Point 2  | Model 175 / Hybrid Instructions for menu settings for Type 279 | Page 3 -  |

# 1. Circuit diagrams

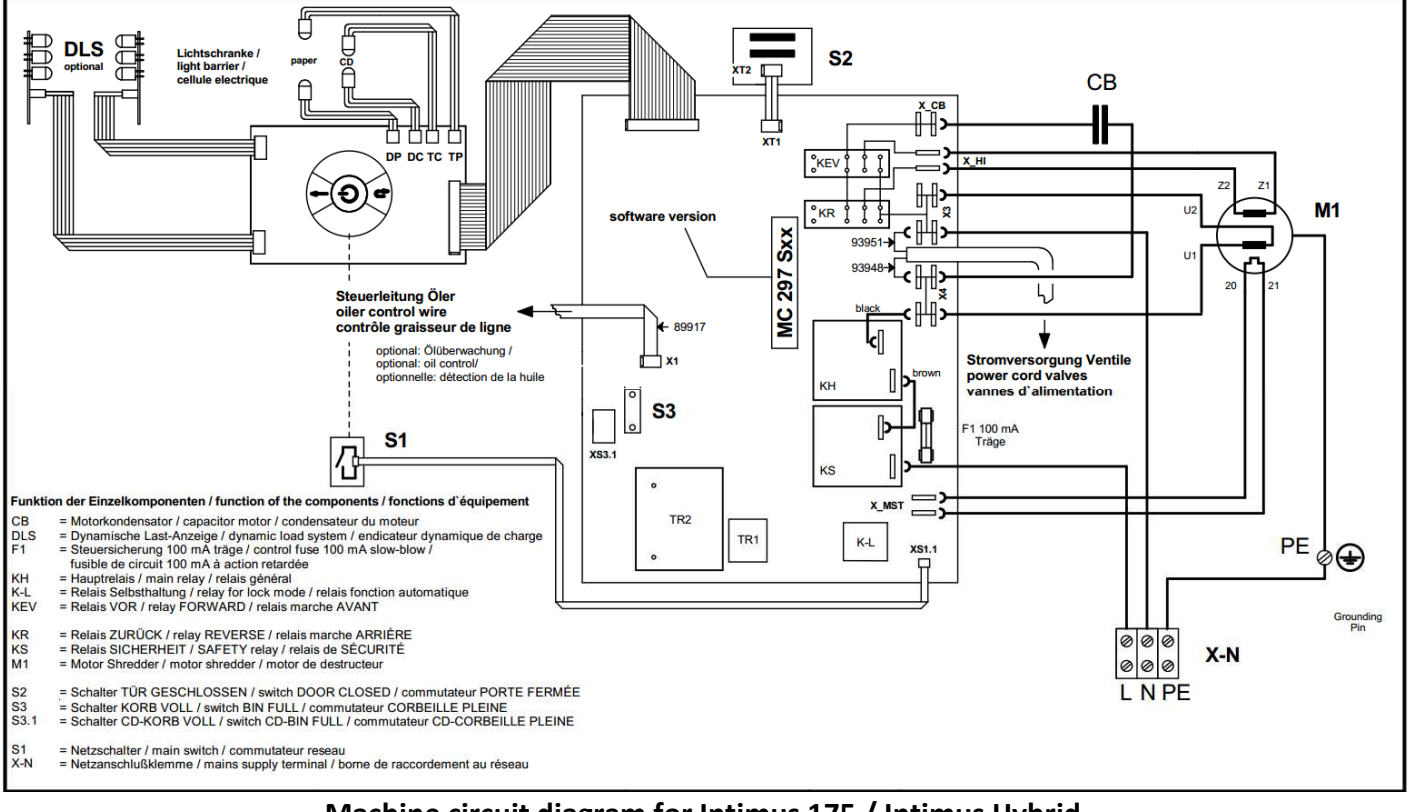

Machine circuit diagram for Intimus 175 / Intimus Hybrid

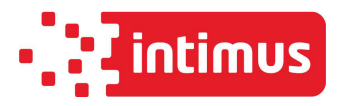

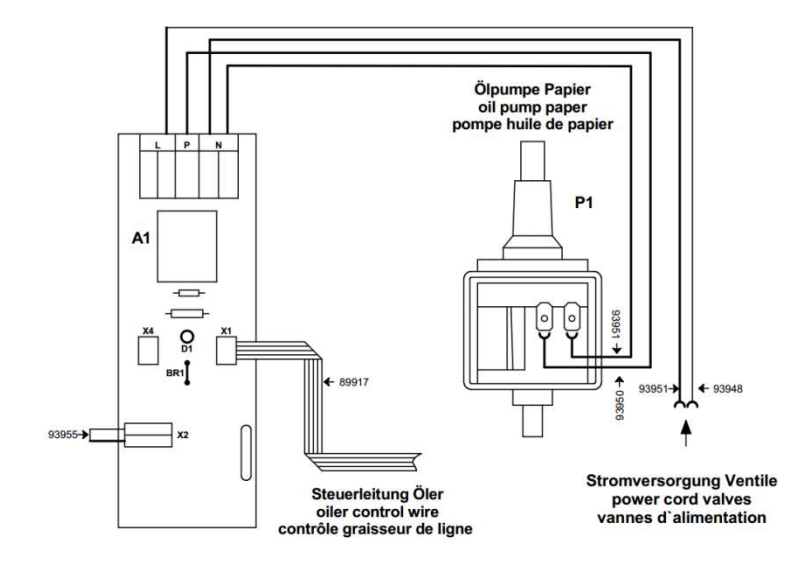

Circuit diagram for Intimus 175 with automatic oiler - 1 pump

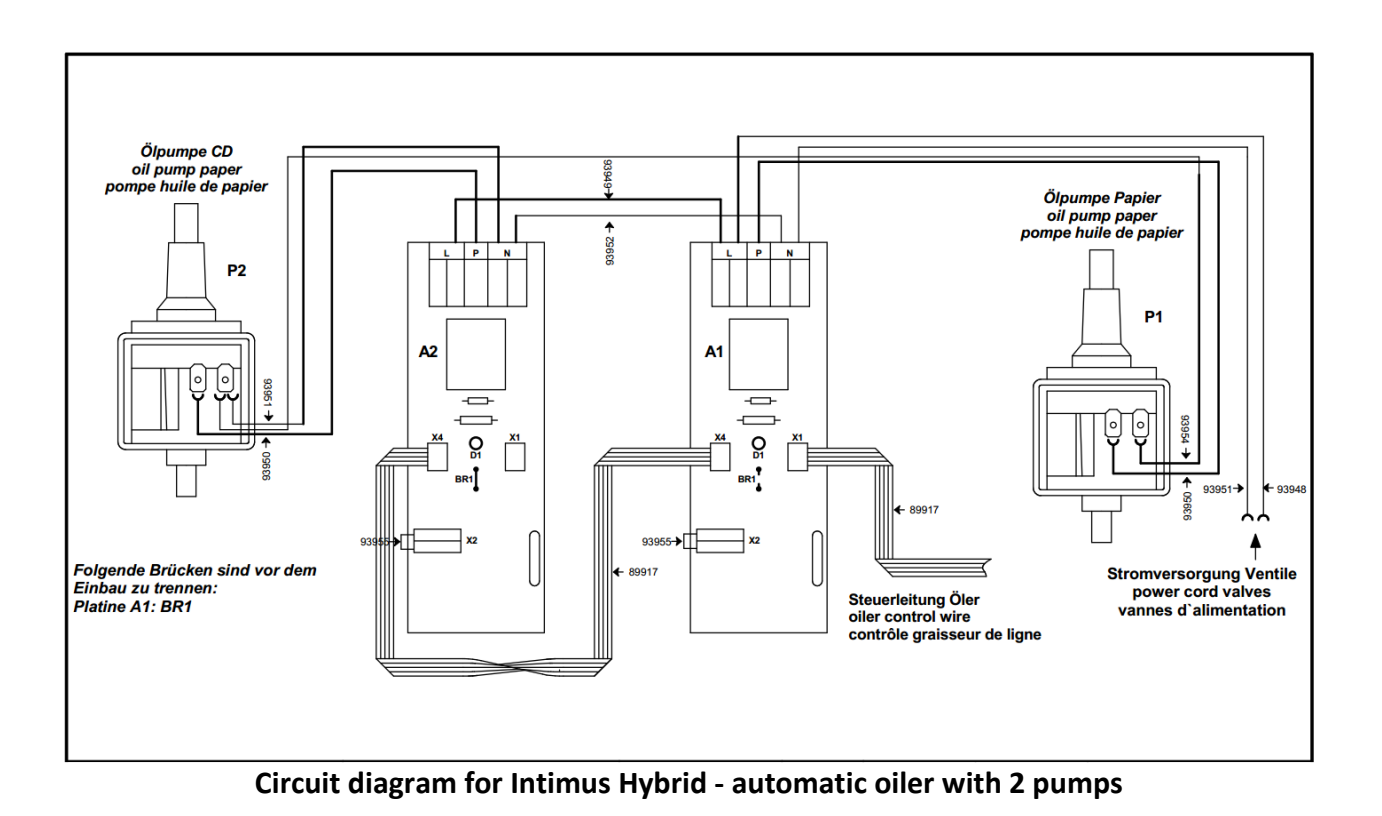

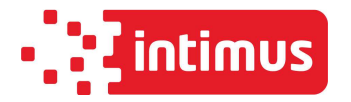

2. Model 175 / Hybrid Instructions for menu settings for Type 297

| Page 3 | Point 1  | Starting a new control board for the first time           |
|--------|----------|-----------------------------------------------------------|
| Page 3 | Point 2  | Instructions for carrying out program corrections/changes |
| Page 4 | Point 3  | Display definitions                                       |
| Page 4 | Point 4  | Modification mode                                         |
| Page 5 | Point 5  | Save mode                                                 |
| Page 5 | Point 6  | intimus 175 CC                                            |
| Page 5 | Point 7  | intimus Hybrid                                            |
| Page 6 | Point 8  | intimus 175 with automatic oiler                          |
| Page 6 | Point 9  | intimus 175 SC                                            |
| Page 7 | Point 10 | Change the amount of oil supplied                         |

## 1 Starting a new control board for the first time

- Machine automatically goes to the production menu
- ▶ All LEDs for I-Control and DLS light up within approx. 2 seconds  $\rightarrow$  LED function test
- > The machine then goes into save mode (CC cutting unit / without oiler).
- > Default setting for model 175: Cross-Cut cutting unit without oiler.
- If this is the correct configuration, then confirm by pressing button 1 -> machine switches off -> program accepted.

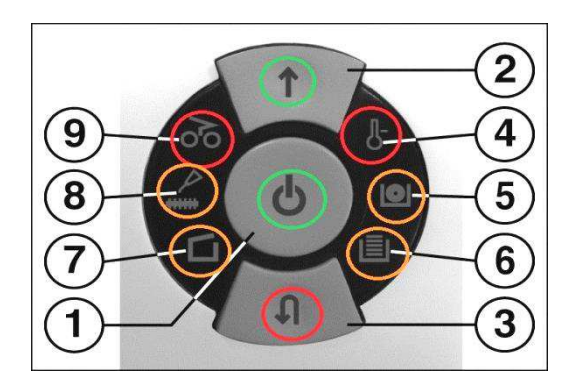

#### 2 Instructions for carrying out program corrections/changes

- 1. The machine must be switched off.
- 2. The door must be open.
- 3. Press and hold the forwards button (2) and backwards button (3) at the same time.
- 4. Now press the multi-function button (1) as well, at the same time.
- 5. Let go of button (1) and wait approx. 1 second, until all of the LEDs have come on. Then let go of buttons (2) and (3).
- 6. The controller is now in **save mode** and can read off the current settings using the LEDs.
- 7. Press the forwards button (2) to go into modification mode.
- 8. Press button (1) to change the machine type going in a clockwise direction.
- 9. After completing the menu selection, press button 3 to go back to save mode -> To make further changes to the cutting unit or amount of oil supplied, press the forward button (2) to activate the other side of the menu selection.
- 10. After completing the menu selection, press button 3 to go back to save mode.
- 11. Confirm your selection by pressing the multi-function button (1).

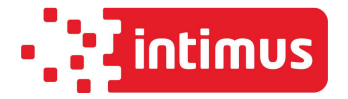

#### **3** Display definitions

- 1. Confirmation button, program selection and button to change menu selection
- 2. Change from save mode  $\rightarrow$  Modification mode
- 3. Change from modification mode  $\rightarrow$  Save mode
- 4. Intimus 175 (for cutting unit selection, see 7 -> CC or 9 -> SC)
- 5. Intimus Hybrid
- 6. Intimus 175 with automatic oiler
- 7. Cross-Cut cutting unit or -25% oil supplied (for hybrid and/or oiler machines)
- 8. Standard oil supply (for hybrid and/or oiler machines)
- 9. Strip-Cut cutting unit or +25% oil supplied (for hybrid and/or oiler machines)

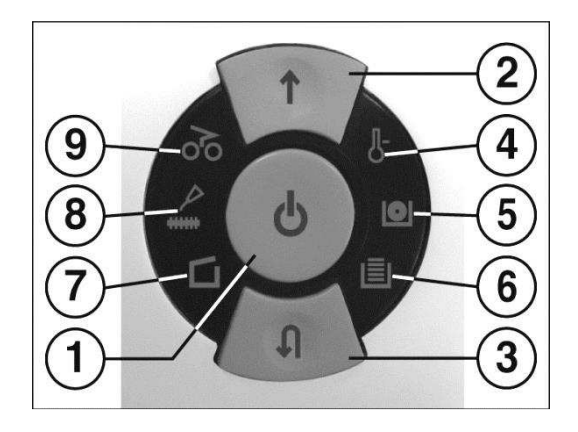

## 4 Modification mode

Switch menu

 $\geq$ 

 $\geq$ 

 $\triangleright$ 

Indicator for modification mode  $\geq$ Indicator for current menu

Go back to save mode

- → Button (1) lights up.
- → currently selected menu items flash.
- → press button (1)
- → press button (3)

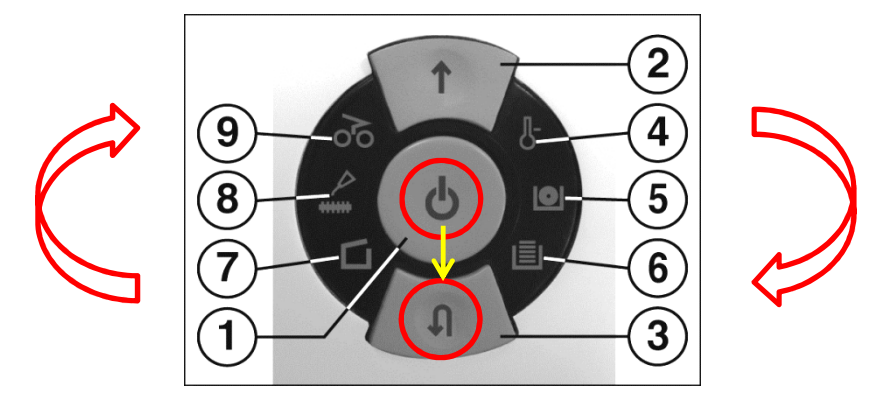

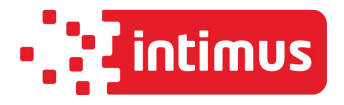

## 5 Save mode

- > Indicator for save mode
- Confirm program
- $\rightarrow$  forwards button (2) and ready icon (1) flash **alternately**.

 $\rightarrow$  press button 1

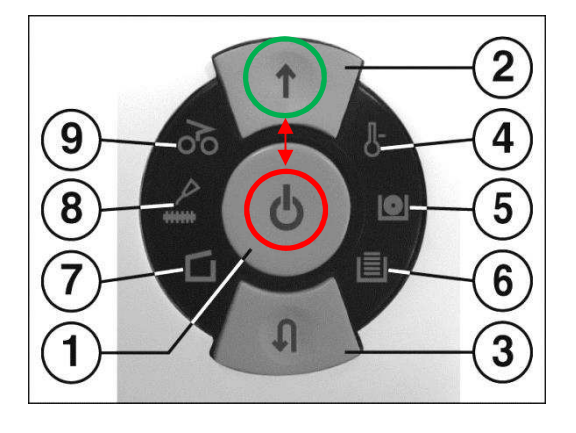

# **MENU** selection

## 6 Settings for intimus 175 Cross-Cut

- ▶ Icon 4 → intimus 175
- ▶ Icon 7  $\rightarrow$  Cross-Cut cutting unit
- Switch from modification mode  $\rightarrow$  save mode by pressing 3 and confirm program by pressing button 1

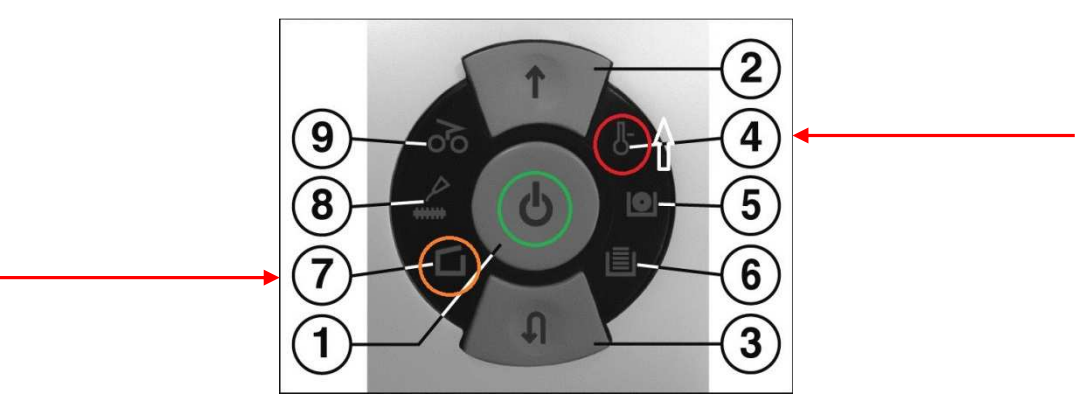

# 7 Settings for intimus Hybrid

- $\succ$  Icon 5  $\rightarrow$  intimus Hybrid
- ▶ Icon 8 → Normal oil production
- Switch from modification mode  $\rightarrow$  save mode by pressing 3 and confirm program by pressing button 1

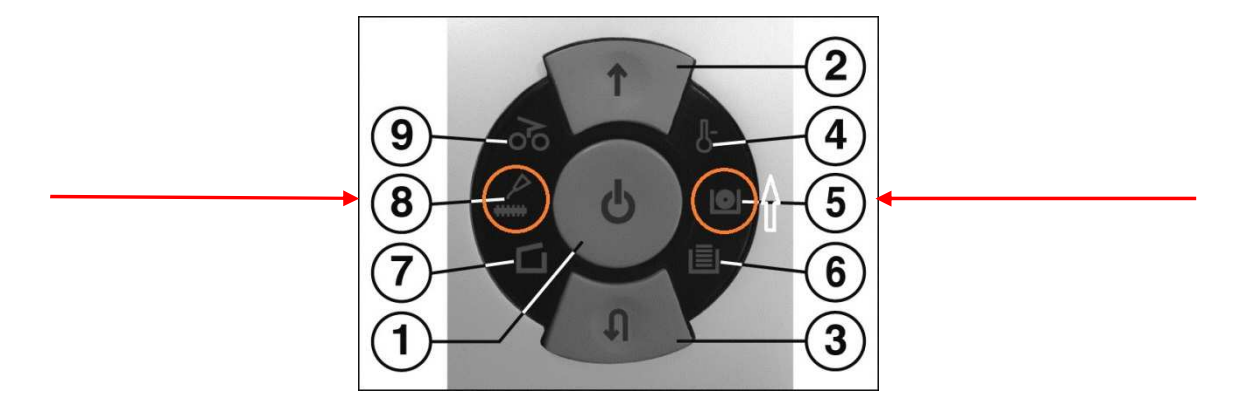

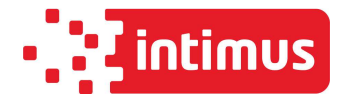

## 8 Settings for intimus 175 with oiler

- ▶ Icon 6  $\rightarrow$  intimus 175 (CC) with oiler
- ▶ Icon 8 → Normal oil supply
- Switch from modification mode  $\rightarrow$  save mode by pressing 3 and confirm program by pressing button 1

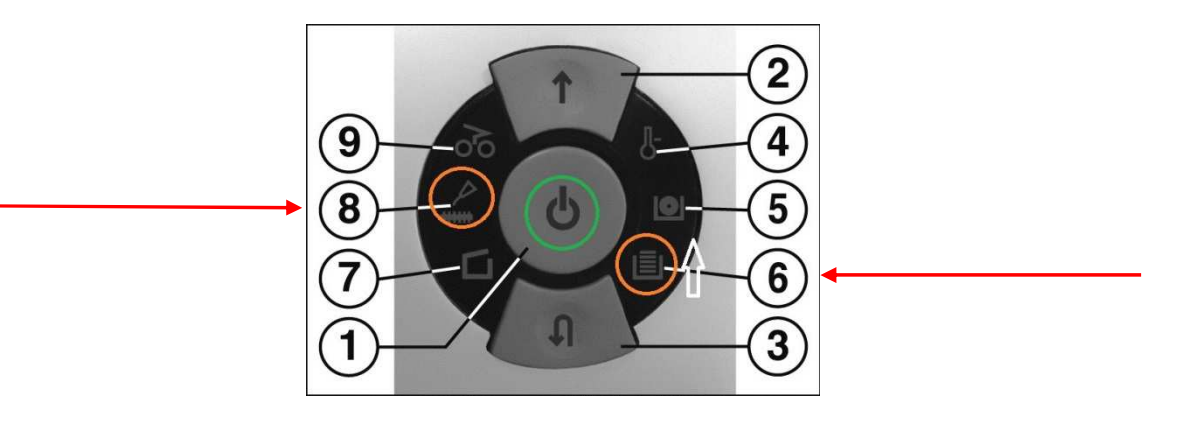

## 9 Settings for intimus 175 SC

- ▶ Icon 4 → intimus 175
- ▶ Icon 9 → Strip-Cut
- Switch from modification mode  $\rightarrow$  save mode by pressing 3 and confirm program by pressing button 1

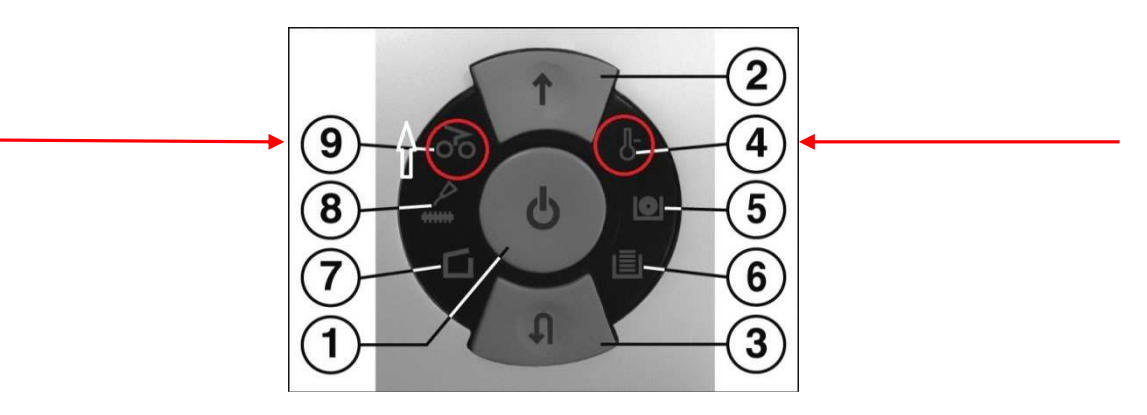

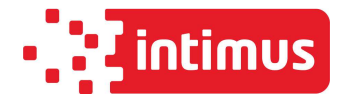

## 10 Change the amount of oil supplied (adjustable under menu items 8 & 9 -> machines with automatic oilers).

- After completing the machine selection in modification mode, first go back to save mode by pressing button (3), and then press the **forward button (2)** to go to the oil supply menu.
- Current selection (7, 8 or 9) flashes
- Select using button 1
- Switch from modification mode  $\rightarrow$  save mode by pressing 3 and confirm program by pressing button 1

Supplied oil levels: (For hybrids and machines with automatic oilers)

LED "paper jam" (9): Ample Mode -> LED "Oil" (8): Normal Mode ->

LED "Door open" (7): Scarce Mode ->

25% <u>more</u> oil is added standard setting. 25% <u>less</u> oil is added

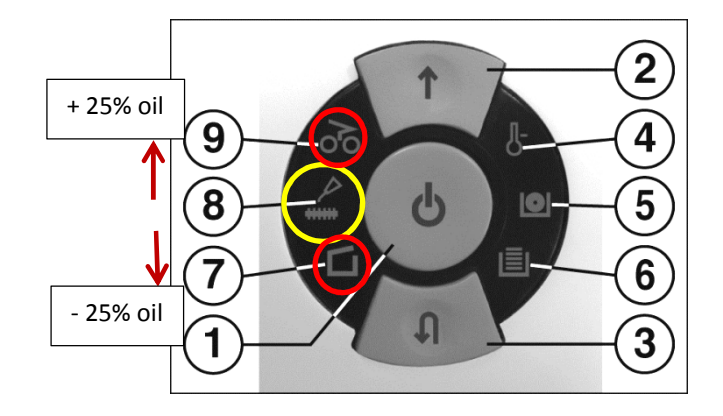

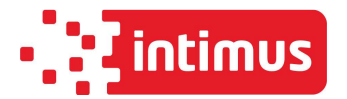

| Appliance Type   | - 297 – intimus 175 / intimus Hybrid             |
|------------------|--------------------------------------------------|
| Software Version | MC297_HYBRID_REV.6 für Artikel Nr. 93385 / 93886 |

Die Steuerplatine mit der Softwareversion MC297\_HYBRID\_REV.6 beinhaltet alle Komponente für drei Maschinen: intimus 175 - intimus Hybrid - intimus 175 mit der Ölautomatik

- Arbeiten an der Maschine dürfen nur von technisch geschulten Personen durchgeführt werden. Bitte konsultieren Sie vorab immer den intimus INTERNATIONAL GmbH Kundendienst!
- Elektrische Arbeiten dürfen nur von einer Elektrofachkraft ausgeführt werden!
- <u>Achtung!</u> Greifen Sie im eingeschalteten Zustand nicht in die Maschine und berühren Sie keine sich bewegenden Teile

| 11       | hor | cir | ht |
|----------|-----|-----|----|
| <b>U</b> | NCI | JIC |    |

| Punkt 1 | Schaltpläne 175 / Hybrid                                       | Seite 1 - 2 |
|---------|----------------------------------------------------------------|-------------|
| Punkt 2 | Modell 175 / Hybrid Anleitung zur Menüeinstellung für Type 279 | Seite 3 -   |

# 1. Schaltpläne

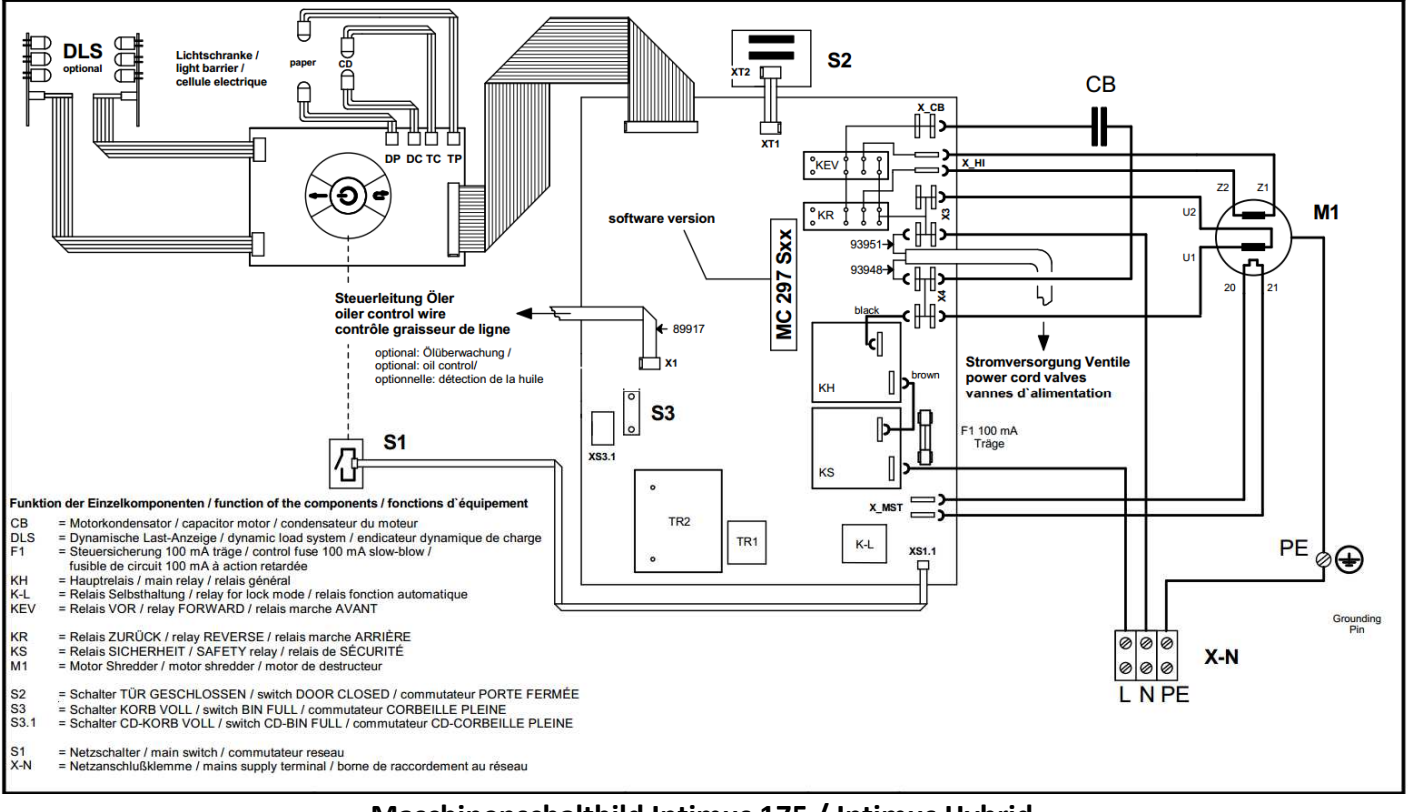

Maschinenschaltbild Intimus 175 / Intimus Hybrid

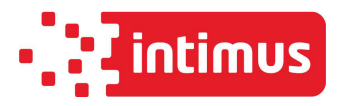

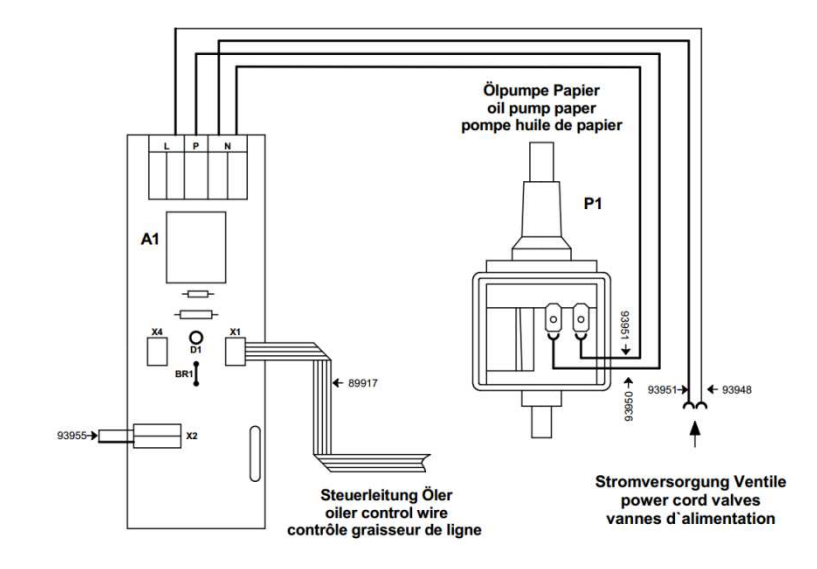

Schaltplan Intimus 175 mit Ölautomatik - 1 Pumpe

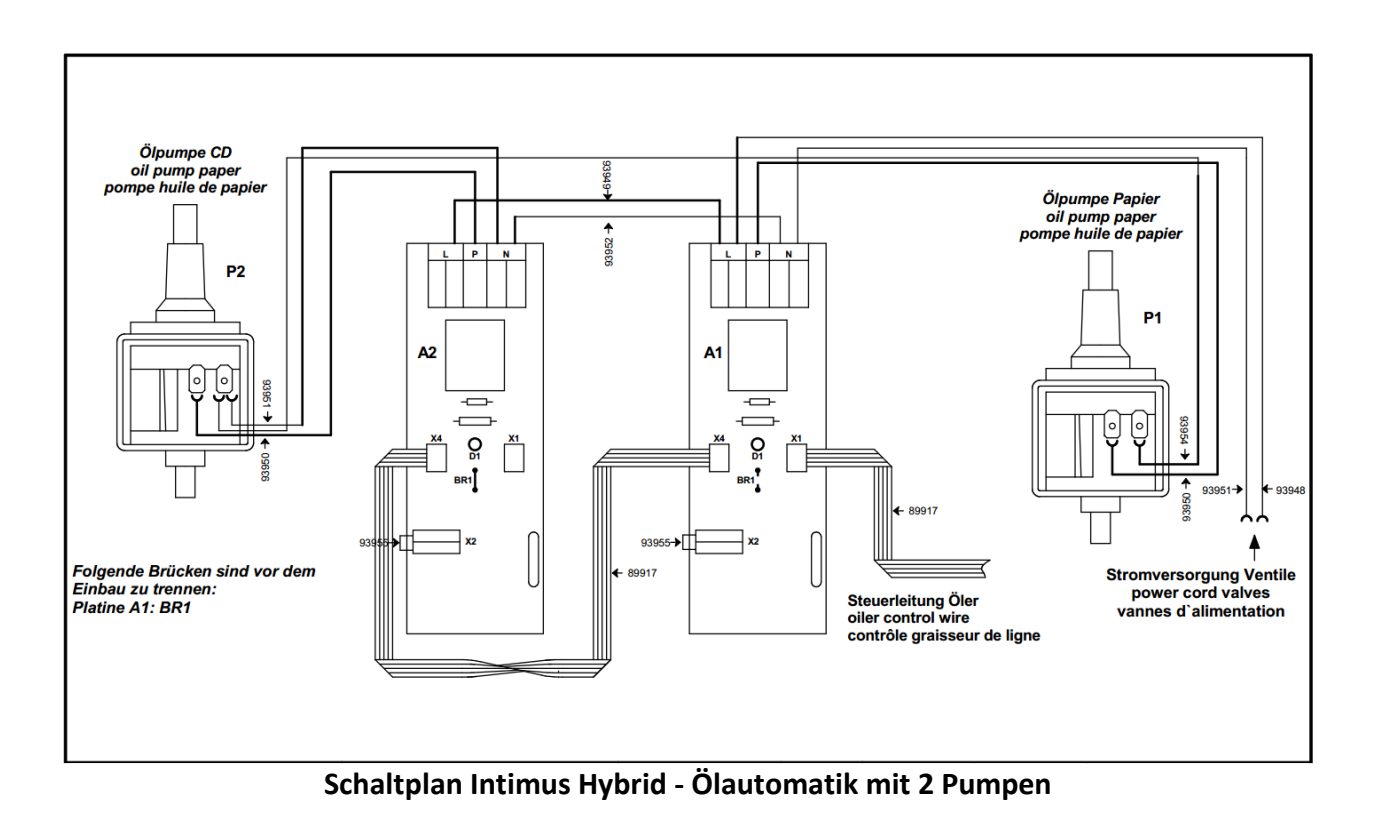

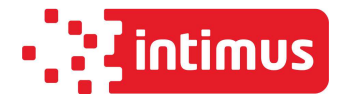

2. Modell 175 / Hybrid Anleitung zur Menüeinstellung für Type 297

| Seite 3 | Punkt 1  | Erstinbetriebnahme einer neuen Steuerplatine                   |
|---------|----------|----------------------------------------------------------------|
| Seite 3 | Punkt 2  | Anleitung zur Durchführung von Programmkorrekturen/-änderungen |
| Seite 4 | Punkt 3  | Anzeigenerklärung                                              |
| Seite 4 | Punkt 4  | Änderungsmodus                                                 |
| Seite 5 | Punkt 5  | Speichermodus                                                  |
| Seite 5 | Punkt 6  | intimus 175 CC                                                 |
| Seite 5 | Punkt 7  | intimus Hybrid                                                 |
| Seite 6 | Punkt 8  | intimus 175 mit automatischem Öler                             |
| Seite 6 | Punkt 9  | intimus 175 SC                                                 |
| Seite 7 | Punkt 10 | Änderung von Ölfördermenge                                     |

## 1 Erstinbetriebnahme einer neuen Steuerplatine

- > Maschine geht automatisch ins Produktionsmenü.
- > Alle LEDs I-Control und DLS leuchten innerhalb von ca. 2 Sek. auf→ Funktionsprüfung LED
- > Danach geht die Maschine in Speichermodus (CC-Schneidwerk / ohne Öler).
- Srundeinstellung Modell 175: Cross Cut-Schneidwerk ohne Öler.
- Sollte diese Ausführung entsprechen mit Taste 1 bestätigen -> Maschine schaltet ab -> Programm übernommen.

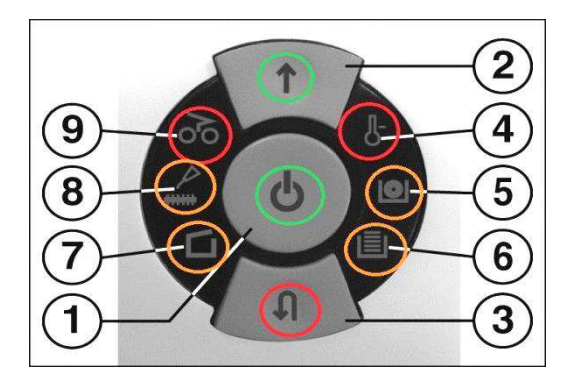

#### 2 Anleitung zur Durchführung von Programmkorrekturen/-änderungen

- 1. Die Maschine muss ausgeschaltet sein.
- 2. Die Tür muss offen sein.
- 3. Gleichzeitig Vorwärtstaste (2) und Rückwärtstaste (3) drücken und halten.
- 4. Parallel nun zusätzlich Multifunktionstaster (1) drücken.
- 5. Taster (1) loslassen und ca. 1 sec warten, bis alle LEDs angegangen sind. Danach dann auch die Tasten (2) und (3) loslassen.
- 6. Steuerung befindet sich nun im **Speichermodus** und kann die aktuelle Einstellung anhand der LEDs auslesen.
- 7. Durch Drücken der Vorwärtstaste (2) gelangt man in den Änderungsmodus.
- 8. Durch Betätigen der Taste (1) wird der Maschinentyp in Uhrzeigerrichtung geändert.
- 9. Nach erfolgter Menüauswahl mit Betätigung der Taste 3 wieder zurückgehen in den Speichermodus -> Bei weitergehenden Änderung im Bereich Schneidwerk oder Ölfördermenge mit Vorwärtstaste (2) die andere Seite der Menüauswahl aktivieren.
- 10. Nach erfolgter Menüauswahl mit Betätigung der Taste 3 wieder zurückgehen in den Speichermodus.
- 11. Übernahme der Auswahl erfolgt mir Betätigung der Multifunktionstaster (1)

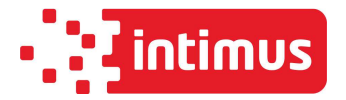

## 3 Anzeigeklärung:

- 1. Bestätigungstaste Programmauswahl sowie Wechseltaste Menü-Auswahl
- 2. We chsel vom Speichermodus  $\rightarrow$  Änderungsmodus
- 3. Wechsel vom Änderungsmodus  $\rightarrow$  Speichermodus
- 4. Intimus 175 (Schneidwerkauswahl siehe 7 -> CC oder 9 -> SC)
- 5. Intimus Hybrid
- 6. Intimus 175 mit automatischem Öler
- 7. Cross-cut Schneidwerk oder -25% Ölfördermenge (bei Hybrid und/oder Ölermaschine)
- 8. Standard Ölfördermenge (bei Hybrid und/oder Ölermaschine)
- 9. Strip-cut Schneidwerk oder +25% Ölfördermenge (bei Hybrid und/oder Ölermaschine)

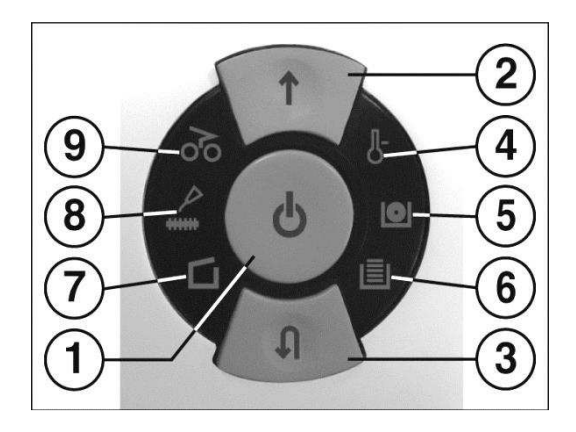

# 4 Änderungsmodus

- Anzeige Änderungsmodus
  Anzeige aktuelles Menü
- → leuchten der Taste (1).
- → blinken der aktuell ausgewählten Menüpunkte
- Menüwechsel
- → betätigen der Taste (1)
- ➢ Rückkehr zum Speichermodus → betätigen der Taste (3)

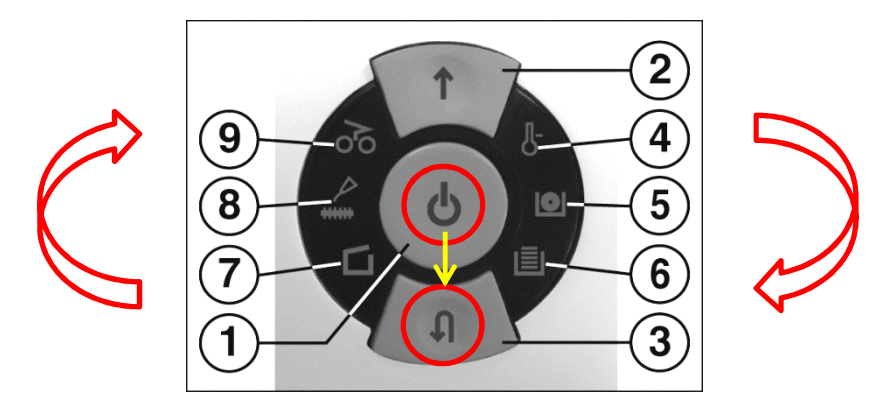

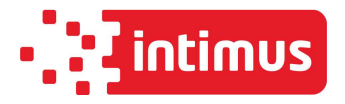

## 5 Speichermodus

- > Anzeige Speichermodus
- Programmbestätigung
- → abwechselndes blinken Vorwärtstaste (2) und Betriebsbereit (1).
- → durch drücken der Taste 1

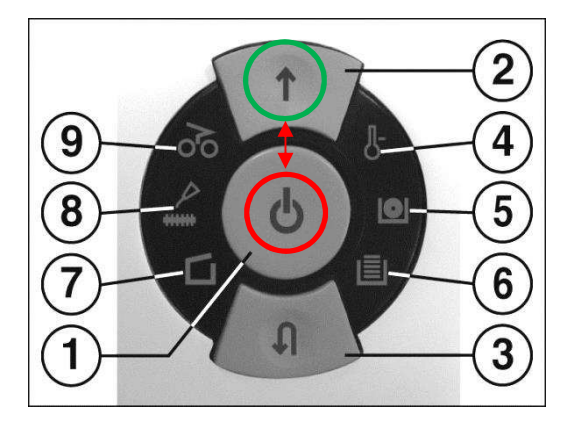

# MENÜ-Auswahl

## 6 Einstellung intimus 175 Cross-Cut

- ▶ Anzeige 4  $\rightarrow$  intimus 175
- Anzeige 7  $\rightarrow$  Schneidwerk Cross-Cut
- ➤ Wechsel Änderungsmodus → Speichermodus mit 3 und Programmbestätigung durch Taste 1

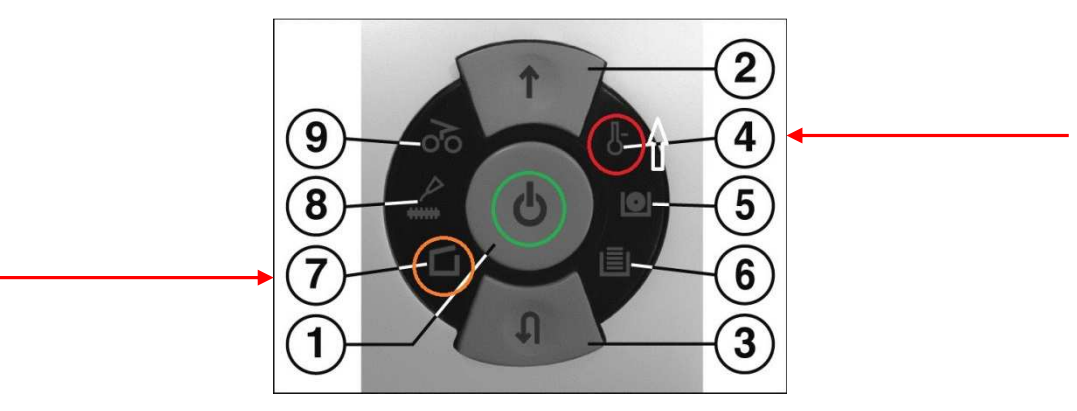

# 7 Einstellung intimus Hybrid

- Anzeige 5  $\rightarrow$  intimus Hybrid
- ▶ Anzeige 8 → Normale Ölfördermenge
- ➤ Wechsel Änderungsmodus → Speichermodus mit 3 und Programmbestätigung durch Taste 1

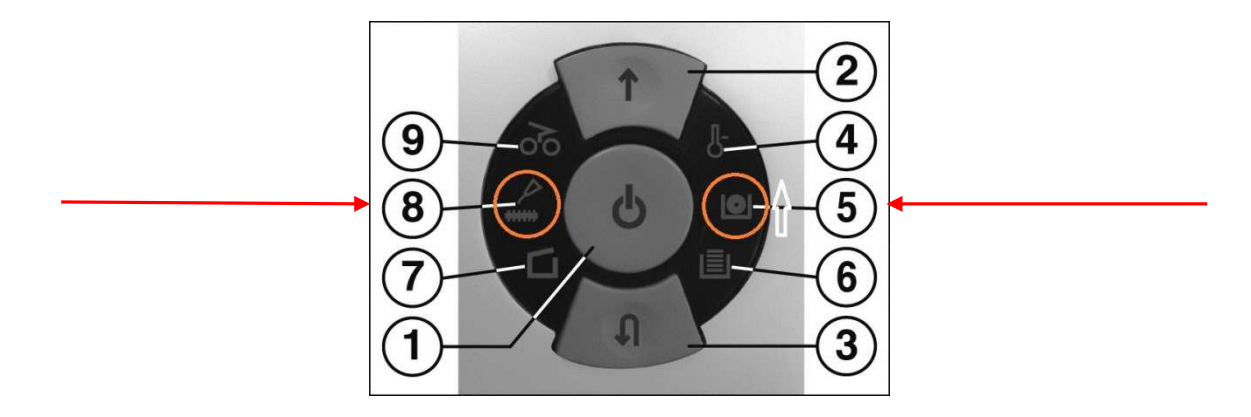

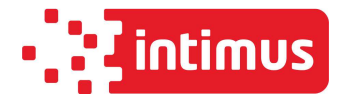

## 8 Einstellung intimus 175 mit Öler

- ▶ Anzeige 6  $\rightarrow$  intimus 175 (CC) mit Öler
- → Anzeige 8 → Normale Ölfördermenge
- ➤ Wechsel Änderungsmodus → Speichermodus mit 3 und Programmbestätigung durch Taste 1

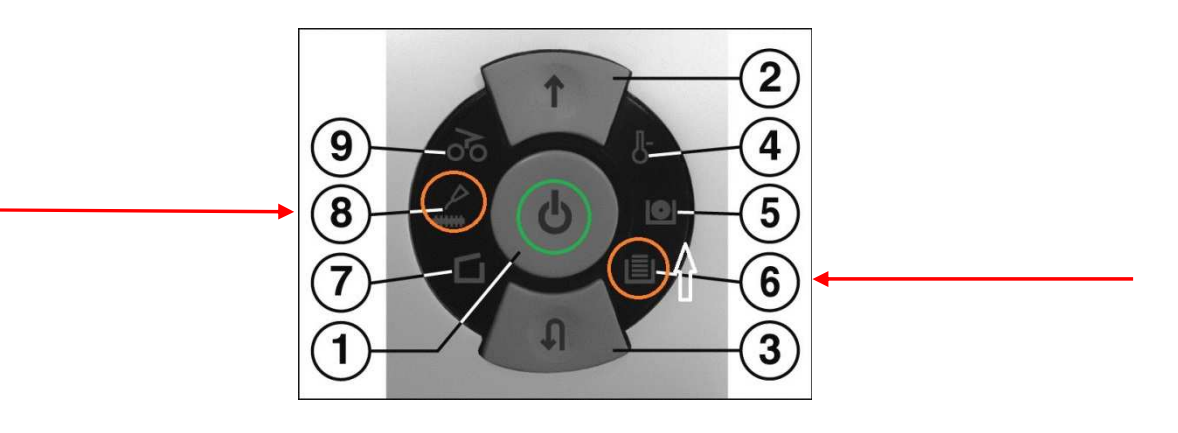

## 9 Einstellung intimus 175 SC

- ▶ Anzeige 4  $\rightarrow$  intimus 175
- ➢ Anzeige 9 → Streifenschnitt
- ➤ Wechsel Änderungsmodus → Speichermodus mit 3 und Programmbestätigung durch Taste 1

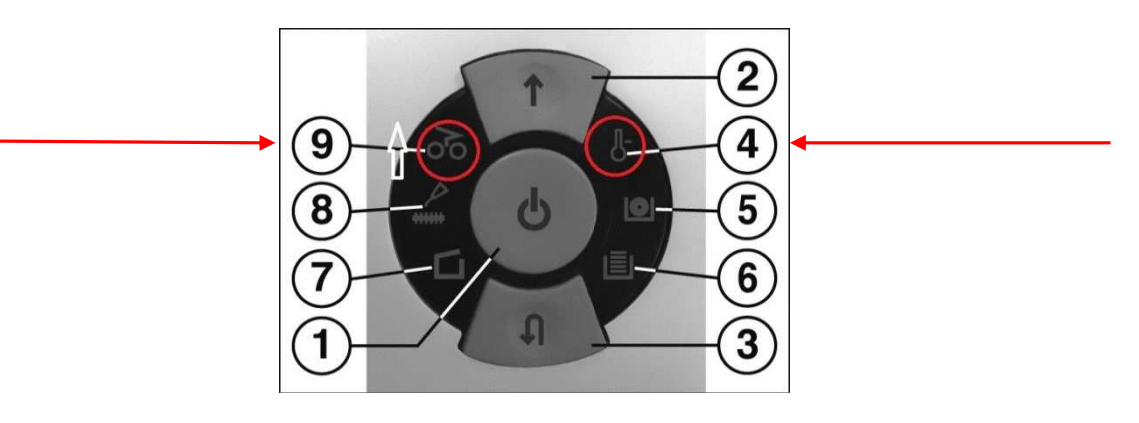

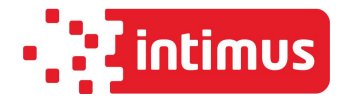

## 10 Änderung von Ölfördermenge (Anwendbar bei MENÜ-Punkten 8 & 9 -> Maschinen mit automatischem Öler).

- Nach erfolgter Auswahl der Maschine im Änderungsmodus zuerst mit Taste (3) zurück in den Speichermodus und dann mittels Vorlauftaste (2) gelangt man in das Menü Ölfördermenge
- Aktuelle Auswahl (7, 8 oder 9) blinkt
- Auswahl erfolgt mit Taste 1
- $\blacktriangleright$  Wechsel Änderungsmodus  $\rightarrow$  Speichermodus mit 3 und Programmbestätigung durch Taste 1

## Stufen von Ölfördermenge: (für Hybrid und Maschinen mit dem automatischen Öler)

LED "Paper Jam" (9): Ample Mode -> LED "Ölen" (8):

Normal Mode ->

LED "Tür Auf" (7): Scarce Mode ->

es wird 25% mehr Öl zugeführt standartmäßige Einstellung. es wird 25% weniger Öl zugeführt

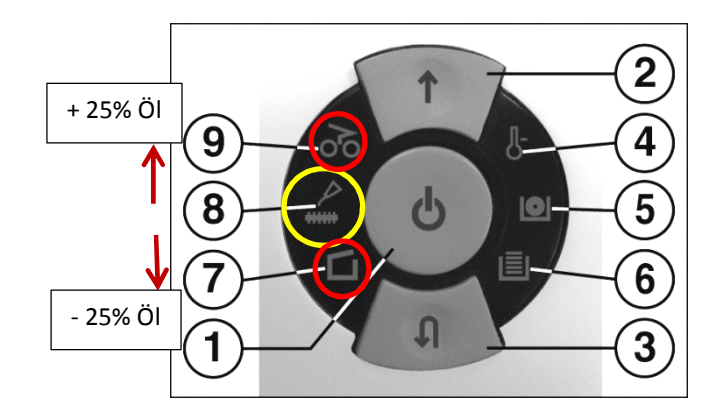

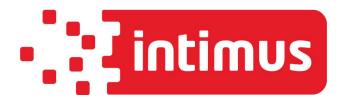

| Type d'appareil     | - 297 – intimus 175 / intimus Hybrid                              |
|---------------------|-------------------------------------------------------------------|
| Version de logiciel | MC297_HYBRID_REV.6 pour le n <sup>°</sup> d'article 93385 / 93886 |

La carte de contrôle avec la version de logiciel MC297\_HYBRID\_REV.6 contient tous les composants pour trois machines : intimus 175, intimus Hybrid, intimus 175 avec système de lubrification automatique

- Toute intervention sur la machine ne peut être réalisée que par des techniciens et techniciennes qualifiés. Merci de toujours consulter préalablement le service clients intimus INTERNATIONAL GmbH.
- Les travaux d'électricité peuvent être effectués exclusivement par un électricien formé.
- <u>Attention !</u> Ne passez pas la main dans la machine lorsqu'elle est allumée et ne touchez pas de pièce en mouvement.

| Aperçu  |                                                                         |            |
|---------|-------------------------------------------------------------------------|------------|
| Point 1 | Schémas électriques 175 / Hybrid                                        | Page 1 - 2 |
| Point 2 | Modèles 175 / Hybrid – instructions de paramétrage du menu pour le type | Page 3 -   |
|         | 297                                                                     |            |

# 1. Schémas électriques

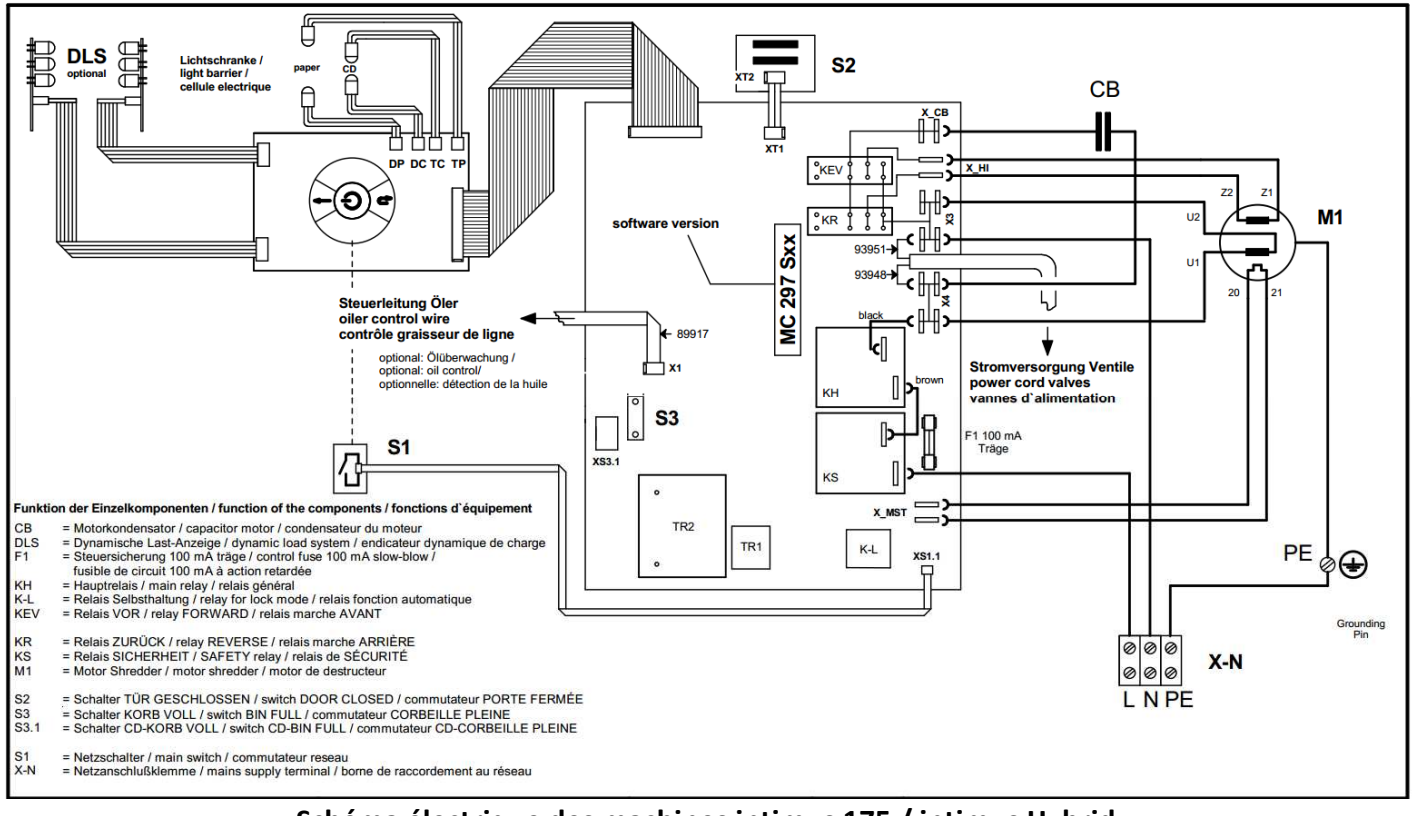

Schéma électrique des machines intimus 175 / intimus Hybrid

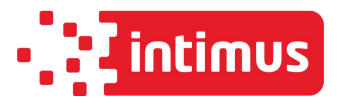

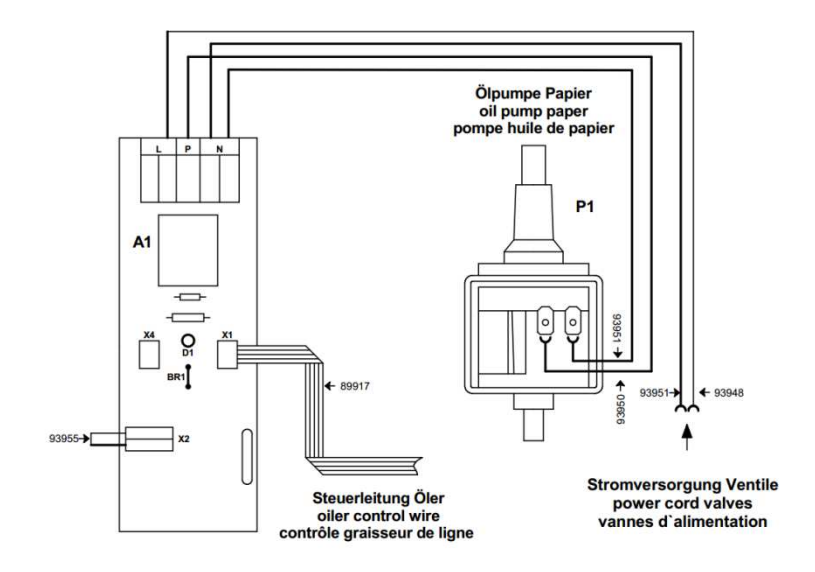

Schéma électrique intimus 175 avec lubrification automatique - 1 pompe

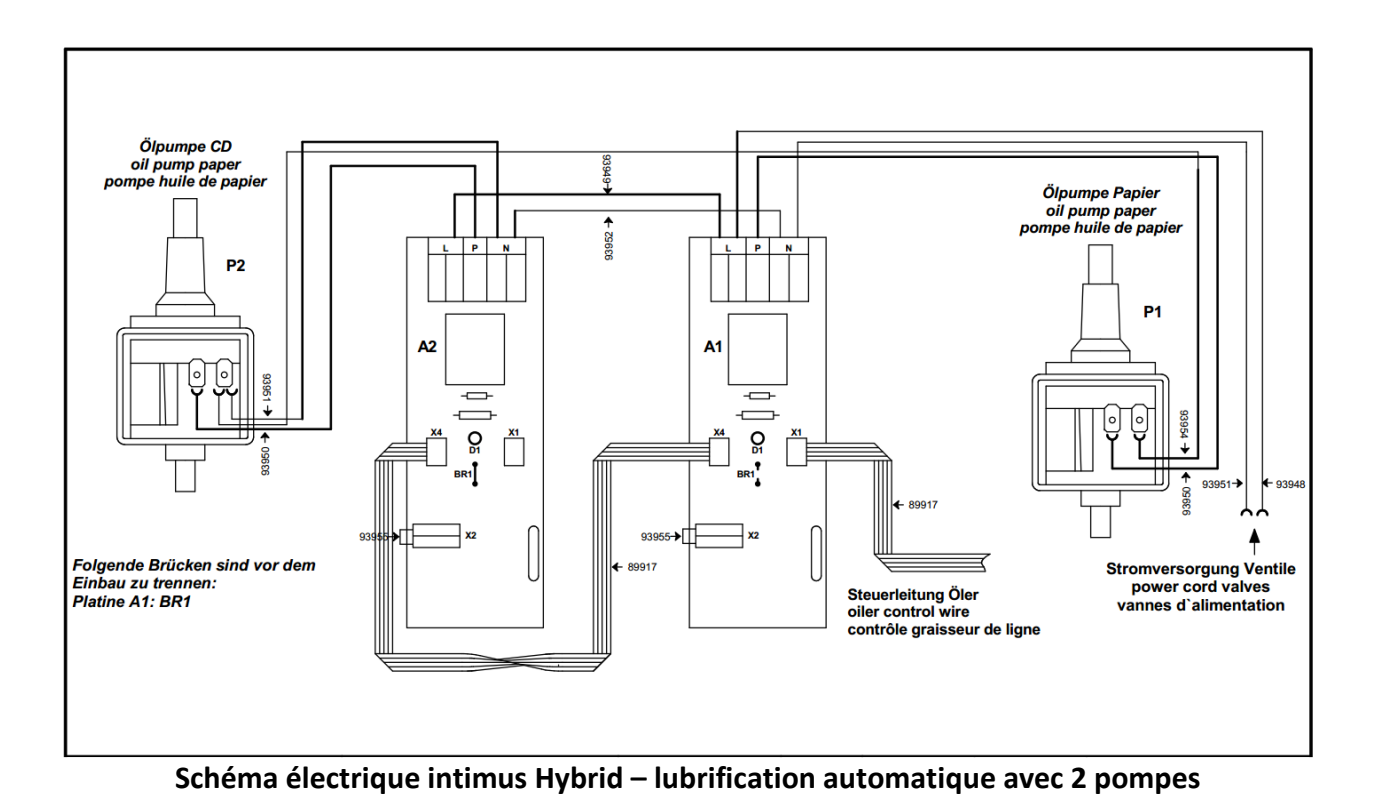

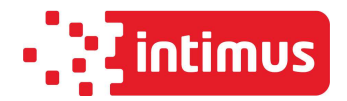

| 2. | Modèles 175 / | 'Hybrid – instruction | s de paramétrage | du menu pour le type 297 |
|----|---------------|-----------------------|------------------|--------------------------|
|----|---------------|-----------------------|------------------|--------------------------|

| Page 3 | Point 1  | Première mise en marche d'une nouvelle carte de contrôle                       |
|--------|----------|--------------------------------------------------------------------------------|
| Page 3 | Point 2  | Instructions relatives à l'exécution de corrections/modifications du programme |
| Page 4 | Point 3  | Explication des boutons et voyants                                             |
| Page 4 | Point 4  | Mode modification                                                              |
| Page 5 | Point 5  | Mode enregistrement                                                            |
| Page 5 | Point 6  | intimus 175 CC                                                                 |
| Page 5 | Point 7  | intimus Hybrid                                                                 |
| Page 6 | Point 8  | intimus 175 avec lubrificateur automatique                                     |
| Page 6 | Point 9  | intimus 175 SC                                                                 |
| Page 7 | Point 10 | Modification du débit d'huile                                                  |

## 1 Première mise en marche d'une nouvelle carte de contrôle

- > La machine passe automatiquement en **mode production**.
- ➤ Tous les voyants LED I-Control et DLS s'allument en l'espace d'env. 2 secondes → Contrôle du fonctionnement des LED
- La machine passe ensuite en mode enregistrement (système de coupe croisée, sans lubrificateur).
- Réglage de base du modèle 175 : système de coupe croisée sans lubrificateur.
- Si ce réglage correspond à l'exécution souhaitée, confirmer en appuyant sur le bouton 1 -> La machine se coupe -> Le programme est validé.

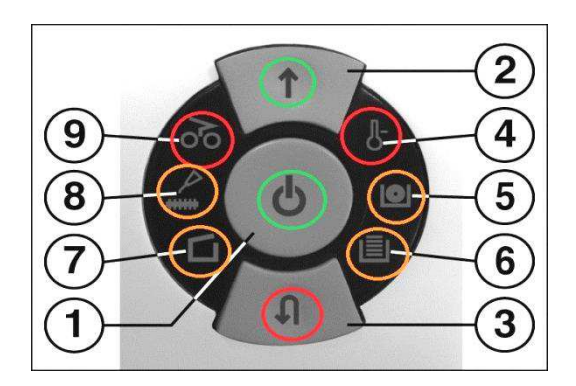

## 2 Instructions relatives à l'exécution de corrections/modifications du programme

- 1. La machine doit être éteinte.
- 2. La porte doit être ouverte.
- 3. Appuyer en même temps sur le bouton Avance (2) et le bouton Retour (3) et les maintenir enfoncés.
- 4. Appuyer alors en plus sur le bouton multifonction (1).
- 5. Relâcher le bouton (1) et attendre env. 1 s jusqu'à ce que tous les voyants soient allumés. Relâcher alors également les boutons (2) et (3).
- 6. La commande est maintenant en **mode enregistrement** et l'on peut lire le réglage actuel à l'aide des voyants LED.
- 7. En appuyant sur le bouton Avance (2), on accède au mode modification.
- 8. En appuyant sur le bouton (1), on modifie le type de machine dans le sens des aiguilles d'une montre.
- Une fois le menu sélectionné, revenir au mode enregistrement en appuyant sur le bouton (3) -> En cas de modification supplémentaire au niveau du système de coupe ou du débit d'huile, activer l'autre côté de la sélection du menu en appuyant sur le bouton Avance (2).
- 10. Une fois le menu sélectionné, revenir au mode enregistrement en appuyant sur le bouton (3).
- 11. La sélection est validée en appuyant sur le bouton multifonction (1).

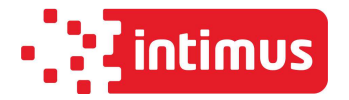

Instructions de paramétrage du menu Type 297

#### 3 Explication des boutons et voyants :

- 1. Bouton de validation, sélection du programme et bouton de sélection du menu
- 2. Passage du mode enregistrement  $\rightarrow$  au mode modification
- 3. Passage du mode modification  $\rightarrow$  au mode enregistrement
- 4. intimus 175 (sélection du système de coupe, voir 7 -> coupe croisée ou 9 -> coupe droite)
- 5. intimus Hybrid
- 6. intimus 175 avec lubrificateur automatique
- 7. Système de coupe croisée ou débit d'huile réduit de 25 % (sur Hybrid et/ou machine avec lubrificateur)
- 8. Débit d'huile standard (sur Hybrid et/ou machine avec lubrificateur)
- 9. Système de coupe droite ou débit d'huile augmenté de 25 % (sur Hybrid et/ou machine avec lubrificateur)

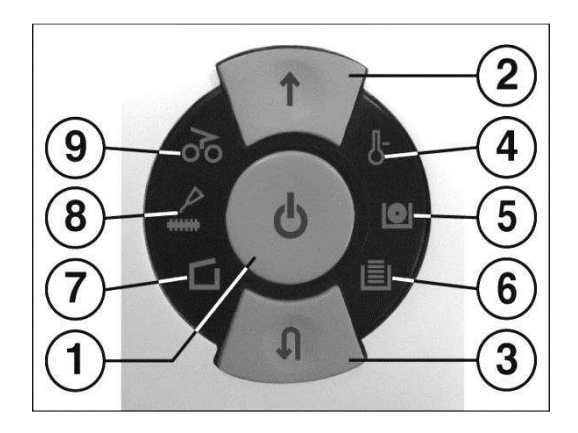

#### 4 Mode modification

- Affichage mode modification
- Affichage menu actuel
- Changement de menu
- Retour au mode enregistrement
- → le bouton (1) s'allume
- → les éléments de menu actuellement sélectionnés clignotent
- → appuyer sur le bouton (1)
- → appuyer sur le bouton (3)

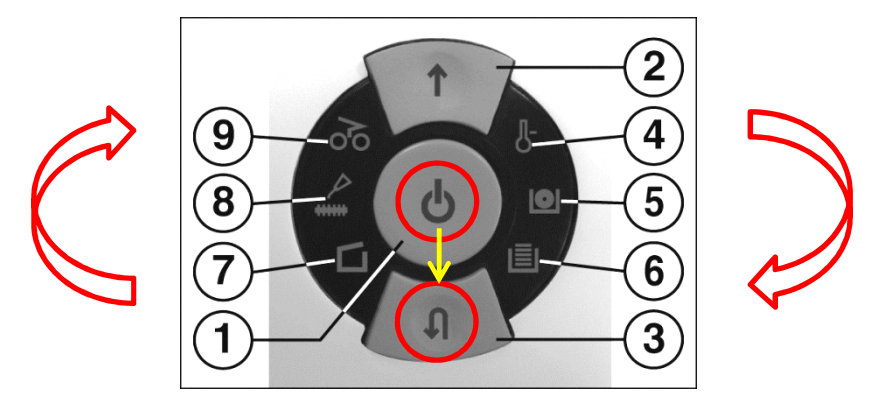

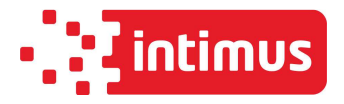

## 5 Mode d'enregistrement

- > Affichage mode enregistrement
- Confirmation du programme

→ clignotement alternatif des boutons Avance (2) et Prêt à l'emploi (1)
 → en appuyant sur le bouton 1

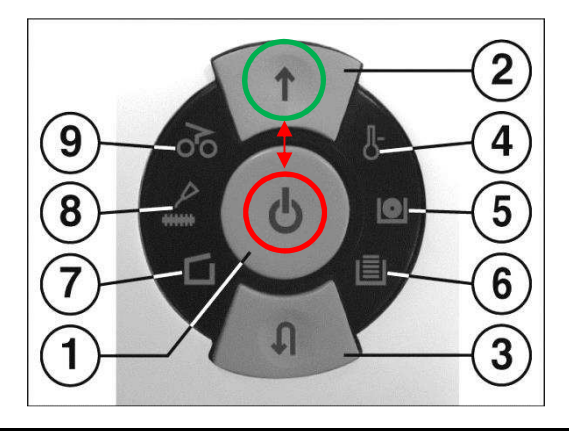

## Sélection du MENU

#### 6 Réglage d'intimus 175 Cross-Cut

- ▶ Voyant 4  $\rightarrow$  intimus 175
- ➢ Voyant 7 → système de coupe croisée
- Passage mode modification → mode enregistrement avec le bouton 3 et validation du programme avec le bouton 1

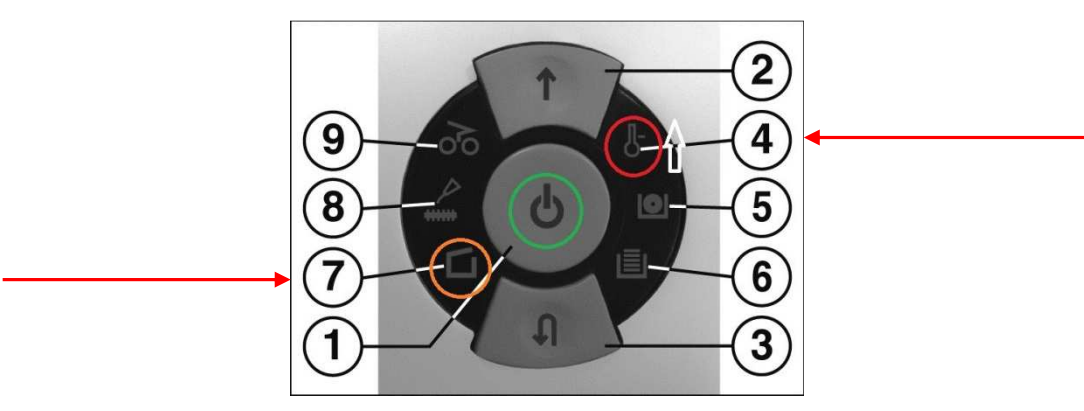

## 7 Réglage d'intimus Hybrid

- $\blacktriangleright$  Voyant 5  $\rightarrow$  intimus Hybrid
- Voyant 8  $\rightarrow$  débit d'huile normal
- ➢ Passage mode modification → mode enregistrement avec le bouton 3 et validation du programme avec le bouton 1

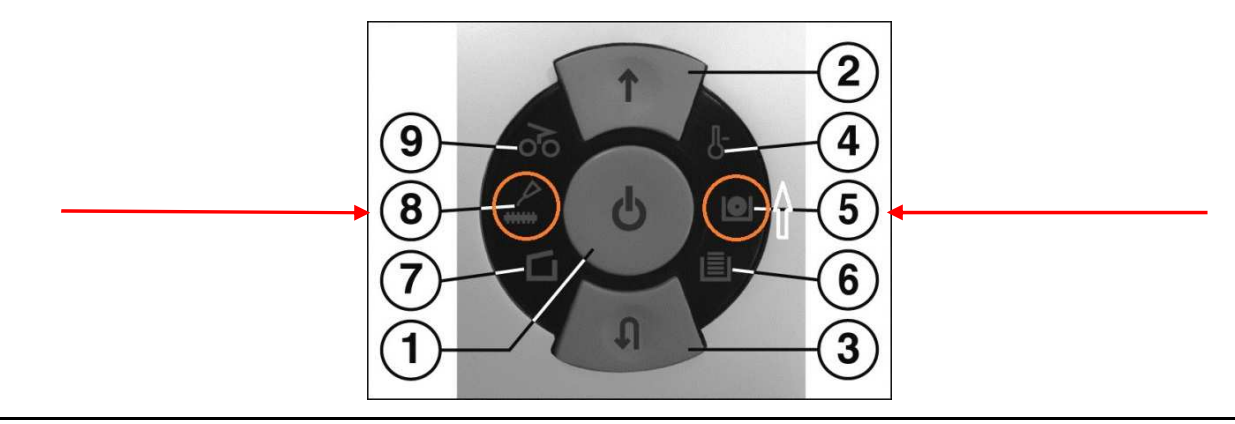

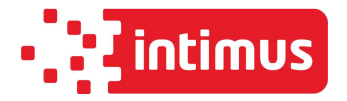

#### 8 Réglage d'intimus 175 avec lubrificateur

- ➤ Voyant 6 → intimus 175 (coupe croisée) avec lubrificateur
- > Voyant 8  $\rightarrow$  débit d'huile normal
- Passage mode modification → mode enregistrement avec le bouton 3 et validation du programme avec le bouton 1

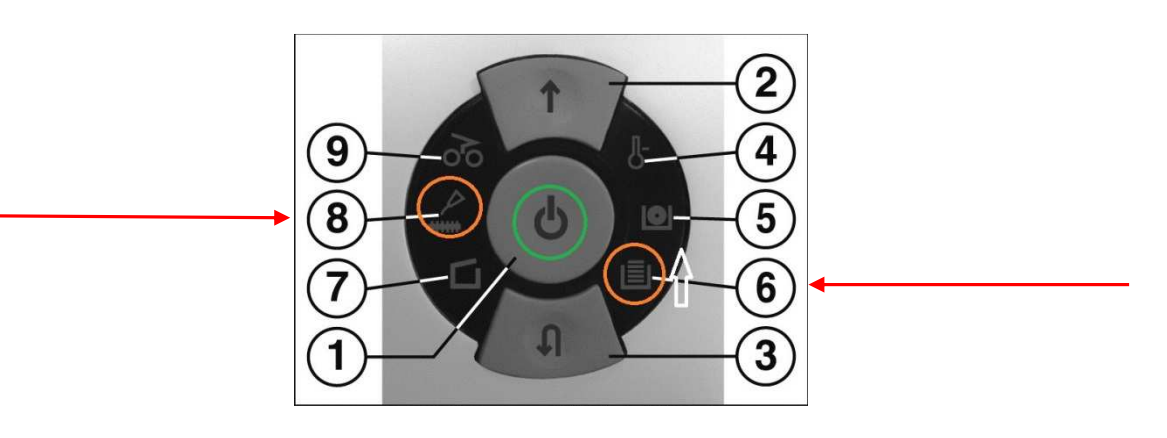

## 9 Réglage d'intimus 175 SC

- ▶ Voyant 4  $\rightarrow$  intimus 175
- ▶ Voyant 9  $\rightarrow$  coupe droite
- Passage mode modification → mode enregistrement avec le bouton 3 et validation du programme avec le bouton 1

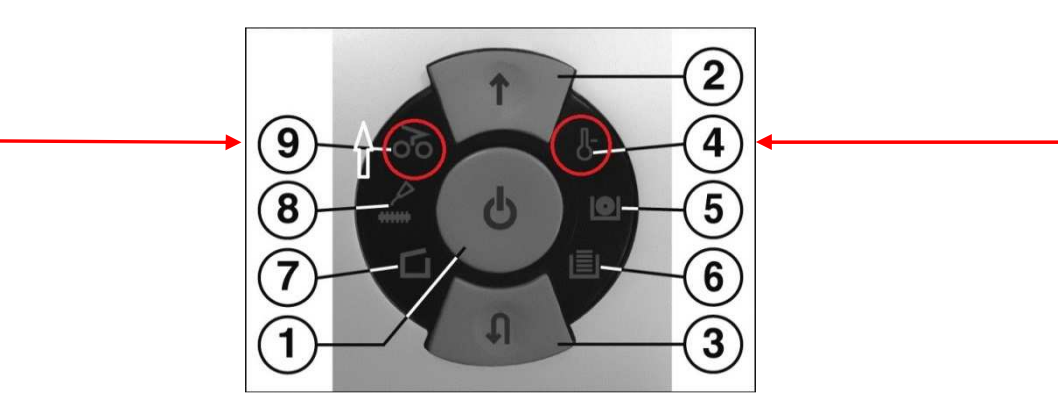

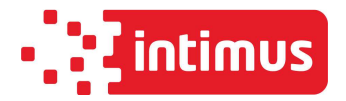

# 10 Modification du débit d'huile (applicable pour les éléments de MENU 8 & 9 -> machines avec lubrificateur automatique)

- Après avoir sélectionné le mode modification, commencer par revenir au mode enregistrement en appuyant sur le bouton (3), puis appuyer sur le bouton Avance (2) pour accéder au menu du débit d'huile
- La sélection actuelle (7, 8 ou 9) clignote
- > Appuyer sur le bouton 1 pour sélectionner
- ➢ Passage au mode modification → mode enregistrement avec le bouton 3 et validation du programme avec le bouton 1

Niveaux de débit d'huile : (pour machines Hybrid et machines avec lubrificateur automatique)

LED « Paper Jam » (9) : LED « Huiles » (8) : Ample Mode -> Normal Mode ->

LED « Porte ouverte » (7) :

Normal Mode -> Scarce Mode -> Le débit d'huile <u>augmente</u> de 25 % Réglage standard

Le débit d'huile est <u>réduit</u> de 25 %

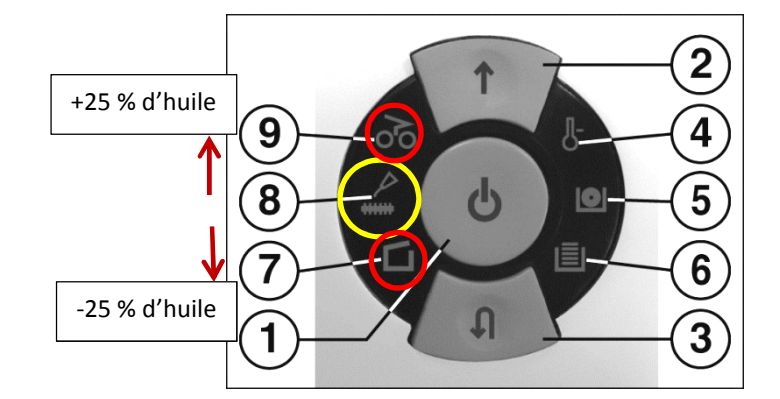